#### Инструкция Смена пароля

## ВНИМАНИЕ для смены пароля (если хотите поменять на личный пароль, и это будет правильно!!!)

#### НЕОБХОДИМО:

#### 1.В едином окне выбрать нажать на кнопку Забыли логин или пароль?

| Дистанционный портал ОГБПОУ "Шарьинский политехнический<br>техникум Костромской области" |                                                                                                    |  |
|------------------------------------------------------------------------------------------|----------------------------------------------------------------------------------------------------|--|
| Логин<br>Пароль<br>Вапомнить логин                                                       | Забыли логин или пароль?<br>В Вашем браузере должен быть разрешен прием<br>cookies 🕢<br>Некоторые курсы, возможно, открыты для гостей |  |
| Вход                                                                                     | Зайти гостем                                                                                                    |  |

# 2. В следующем окне впечатать свой **логин** или электронную **почту**, нажать кнопку НАЙТИ

|                                                                                      | П Восстановление забитого паро: Х +                                                                                                    | _ 0                |
|--------------------------------------------------------------------------------------|----------------------------------------------------------------------------------------------------|--------------------|
| С 🛈 Не защищено   46.47.52.252/moodle/login/forgot_passw                             | vord.php                                                                                                    | ☆ <b>0</b>         |
| Дистанционный портал ШПТ Русский (ru) *                                              | Ba                                                                                                    | и не вошли в систе |
| истанционный портал<br>бласти"                                                       | ОГБПОУ "Шарьинский политехнический техникум Костромской                                                                                                    |                    |
| начало / Вход / Восстановление забытого пароля                                       |                                                                                                    |                    |
| і сброса пароля укажите ниже Ваш логин или адрес электро<br>Поиск по логину<br>Логин | жной почты. Если Ваша учетная запись есть в базе данных, на Ваш адрес электронной почты будет отправлено письмо, содержащее инструкции по восстановлению до | ступа.             |
|                                                                                      |                                                                                                    |                    |
| Лопин                                                                                | Haitrie                                                                                                    |                    |

|             | Вы не пошли в систему<br>В парало<br>Скланать мобильное приложение<br>Скланать мобильное приложение |                                   |
|-------------|----------------------------------------------------------------------------------------------------|-----------------------------------|
| 🕂 占 🖉 门 🕅 💙 | 🗿 🔘 📵 💷                                                                                             | ▲ (PP 10) PYC 11:52<br>05.04.2020 |

3. В следующем окне нажать кнопку продолжить

|                                                                                                    | - 0 X                 |
|----------------------------------------------------------------------------------------------------|-----------------------|
| The case of a state state sta |                       |
| ← → C ① He защищено   46.47.52.252/moodle/login/forgot_password.php                                                                                                    | × 0 :                 |
| ■ Дистанционный портал ШПТ Руссеий (то) *                                                                                                    | Вы не вошли в систему |
| Дистанционный портал ОГБПОУ "Шарьинский политехнический техникум Костромской области"                                                                                                    |                       |
| В начало / Вход / Восстановление забытого пароля                                                                                                    |                       |
| Если Вы указали верный логин или адрес электронной почты, то Вам будет отправлено электронное письмо.<br>Оно содержит простые инструкции для завершения процедуры изменения пароля. Если после этого возникнут какие-то сложности, свяжитесь с администратором сайта.<br>Продолжить                                                                                                    |                       |
|                                                                                                    |                       |

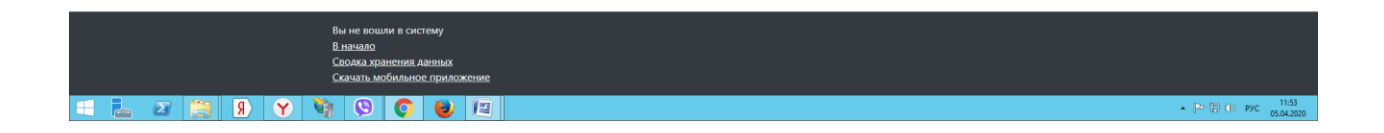

### В течении нескольких минут на вашу электронную почту придет ССЫЛКА для УСТАНОВКИ НОВОГО ПАРОЛЯ проходите по ней и указывайте СВОЙ НОВЫЙ ПАРОЛЬ (для доступа к платформе)

требования к паролю достаточно серьезные Заглавные буквы - строчные буквы - знаки (пароль не менее 8 знаков)

В случае если письмо - НЕ ПРИШЛО!!!

пишите мне на электронку или вайбер (возможно ваша почта неправильно занесена в систему - будем разбираться)